# Invoice Submissions Vendor Portal

### The invoicing requirements have <u>NOT</u> changed:

- PO Invoices will be submitted via the vendor portal
- PO Form is required with your submission
- Non-PO invoices will be submitted via email to <u>apinvoices@hilcorp.com</u> (Hilcorp) or <u>apinvoices@harvestmidstream.com</u> (Harvest)
- The attachment must be in PDF format
- The invoice document must be the first page followed by support and submitted in ONE PDF

invoice(s) will be rejected.

• File size limitation is 5MB per PDF If the required information is not included with your submission(s), the

### Vendor Portal Training Portal Registration

If the link above is not displayed or does not work, copy and paste the link below to the address bar of your browser.

https://azvxtsjd4.accounts.ondemand.com/ids/activation? token=I24141414144416C49644A454778366B666649586F5062773559664851464A58326225324247344325324633764E5042536C59596D5A7A794F6A7275396F6C6D76346A59304261435775253246496B673838253344

Best regards, Your SAP Cloud Identity Service Team

Best regards, Your SAP Cloud Identity Service Team

https://azvxtsjd4.accounts.ondemand.com/ids/activation? token=12414141414141416C49644A454778366B666649586F5062773559664851464A58326225324247344325324633764E5042536C59596D5A7A794F6A7275396F6C6D76346A59304261435775253246496B673838253344

με μια παν πορια το μοι απότελει οι ποσε μοι πους, από που δτεκά πια πια παροι το πια ποπιατά στα οι λοτα στοπε

## Vendor Portal Training Portal Registration

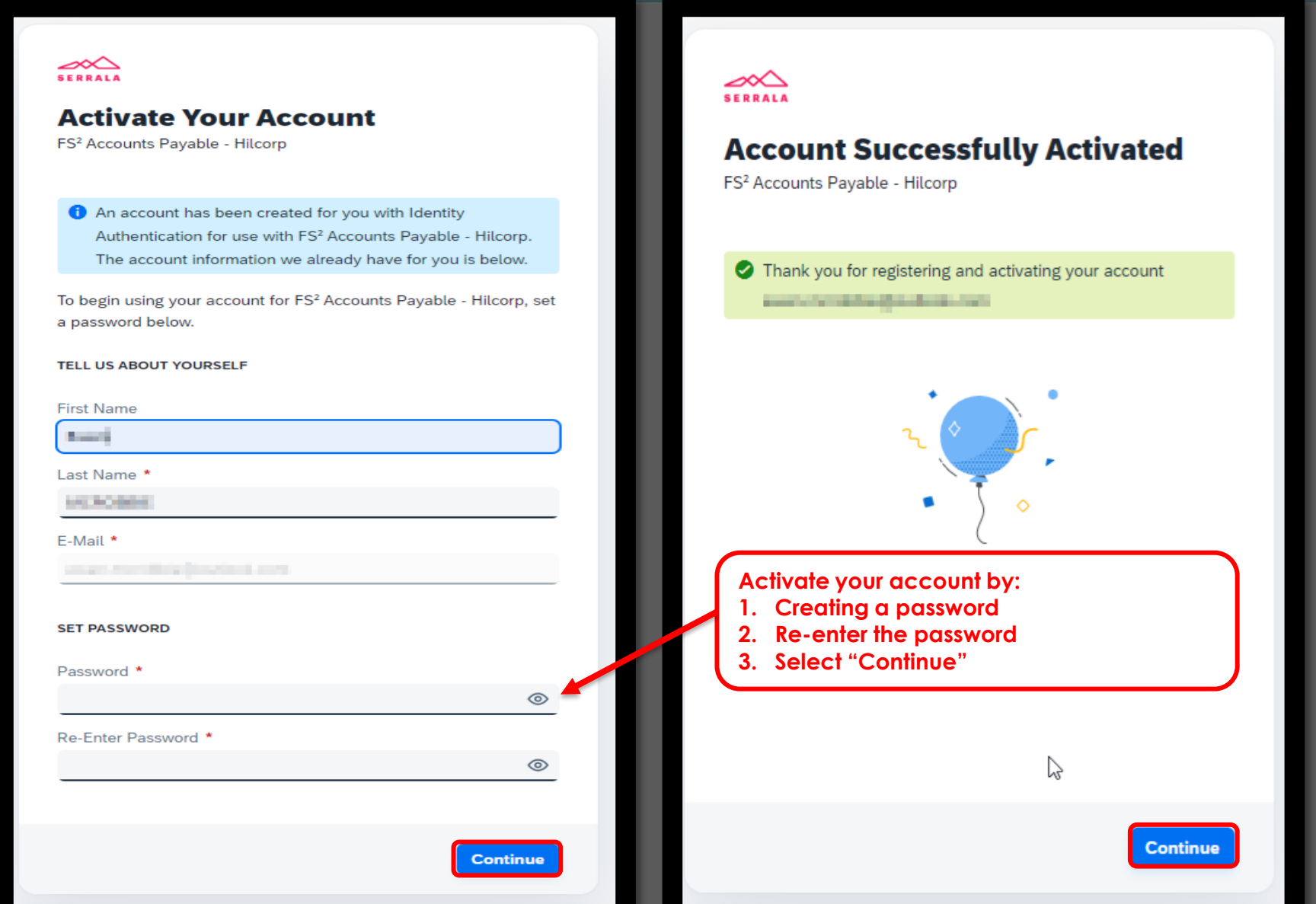

### Vendor Portal Training Portal Registration

### SERRALA

Sign In FS<sup>2</sup> Accounts Payable - Hilcorp

| E-Mail or User Mame | E-Mail | or | User | Name |  |
|---------------------|--------|----|------|------|--|
|---------------------|--------|----|------|------|--|

E-Mail or User Name

Password

Password

Keep me signed in

Forgot password?

 $\odot$ 

Sign into the portal using the username and password created in the previous step: <u>https://vendorportal.hilcorp.com/</u>

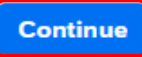

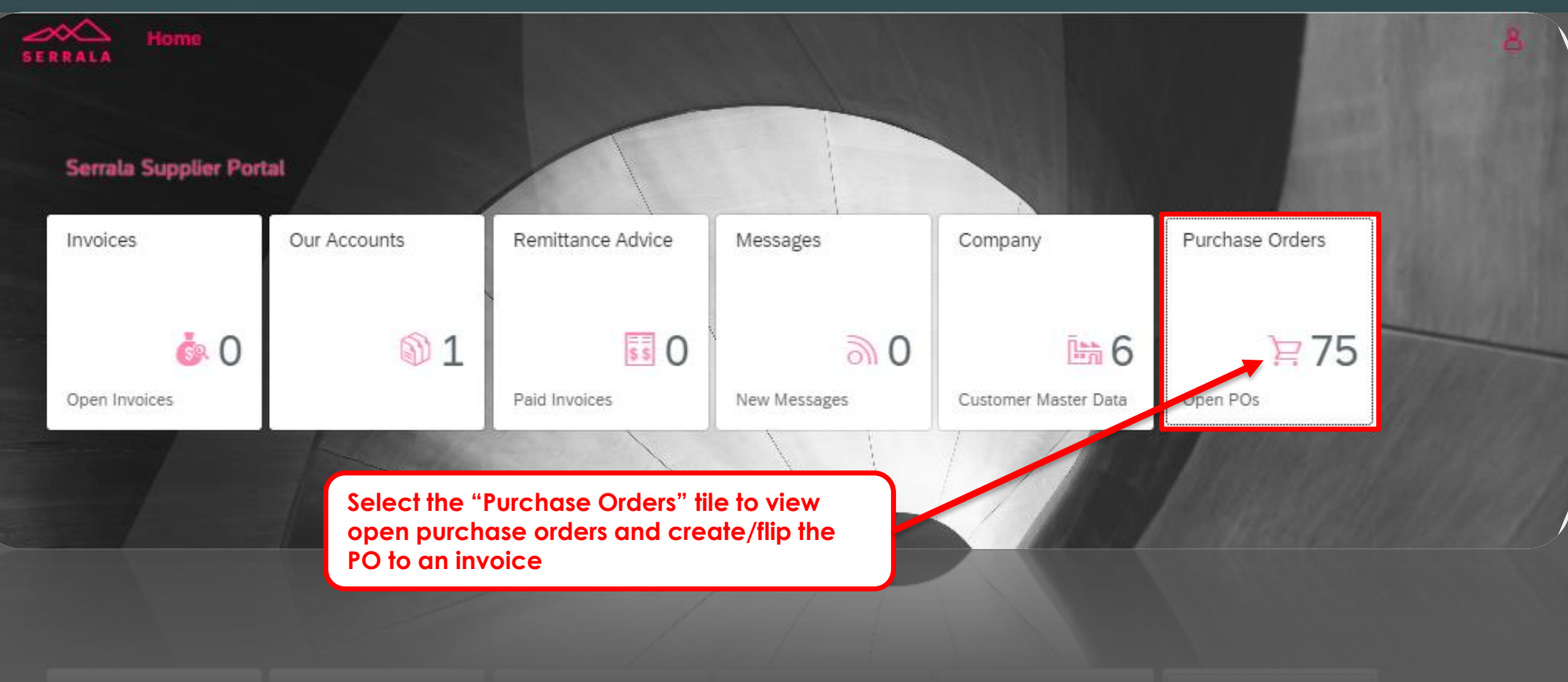

| < A Purch                            | ase Orders 👻                | Т                   | /pe PO Numb                | er in the search                                | n bar           |         | 008                                   |
|--------------------------------------|-----------------------------|---------------------|----------------------------|-------------------------------------------------|-----------------|---------|---------------------------------------|
| Purchase Orders (75)                 |                             | PO# 4               | 500348174 <sub>Op</sub>    | en                                              |                 |         | £3 ×                                  |
| Search                               | Q                           | PO Amou<br>USD 1,76 | 1 Company Cod<br>3.58 1600 | e Vendor Date of 0<br>40018751 Jul 14, 2        | Creation<br>022 |         |                                       |
| 4500348174                           | USD 1,763.58                | Items               | Attachment Mes             | sages                                           |                 | 1. 1. 1 | Constant of the local division of the |
|                                      | Open<br>Jul 14, 2022        |                     | Item                       | Description                                     | Net Price       | Unit    | Open Qty                              |
| 4500352851                           | USD 1,941.32                |                     | 10                         | SOA 219191-29-7-<br>X00172- <mark>B</mark> OARD | 1,763.58        | EA      | 0.000                                 |
| Buyers Org: 1600<br>Vendor: 40018751 | <b>Open</b><br>Jul 21, 2022 |                     | Open Amount:               | CONTR, RELA                                     | ice Qty:        | Receiv  | ed Qty:                               |
| 4500354206                           | USD 1,401.90                |                     | 0.00<br>Total Value:       | 0.00                                            | 0               | 0.000   |                                       |
| Buyers Org: 1100<br>Vendor: 40018751 | <b>Open</b><br>Jul 25, 2022 | -                   | 1,763.58                   |                                                 |                 |         |                                       |
| Buyers Org: 1100<br>Vendor: 40018751 | Jul 25, 2022                |                     |                            |                                                 |                 |         |                                       |
|                                      | USD 1,401.90                |                     | Total Value:<br>1,763.58   |                                                 |                 |         |                                       |
|                                      |                             |                     |                            |                                                 |                 |         |                                       |

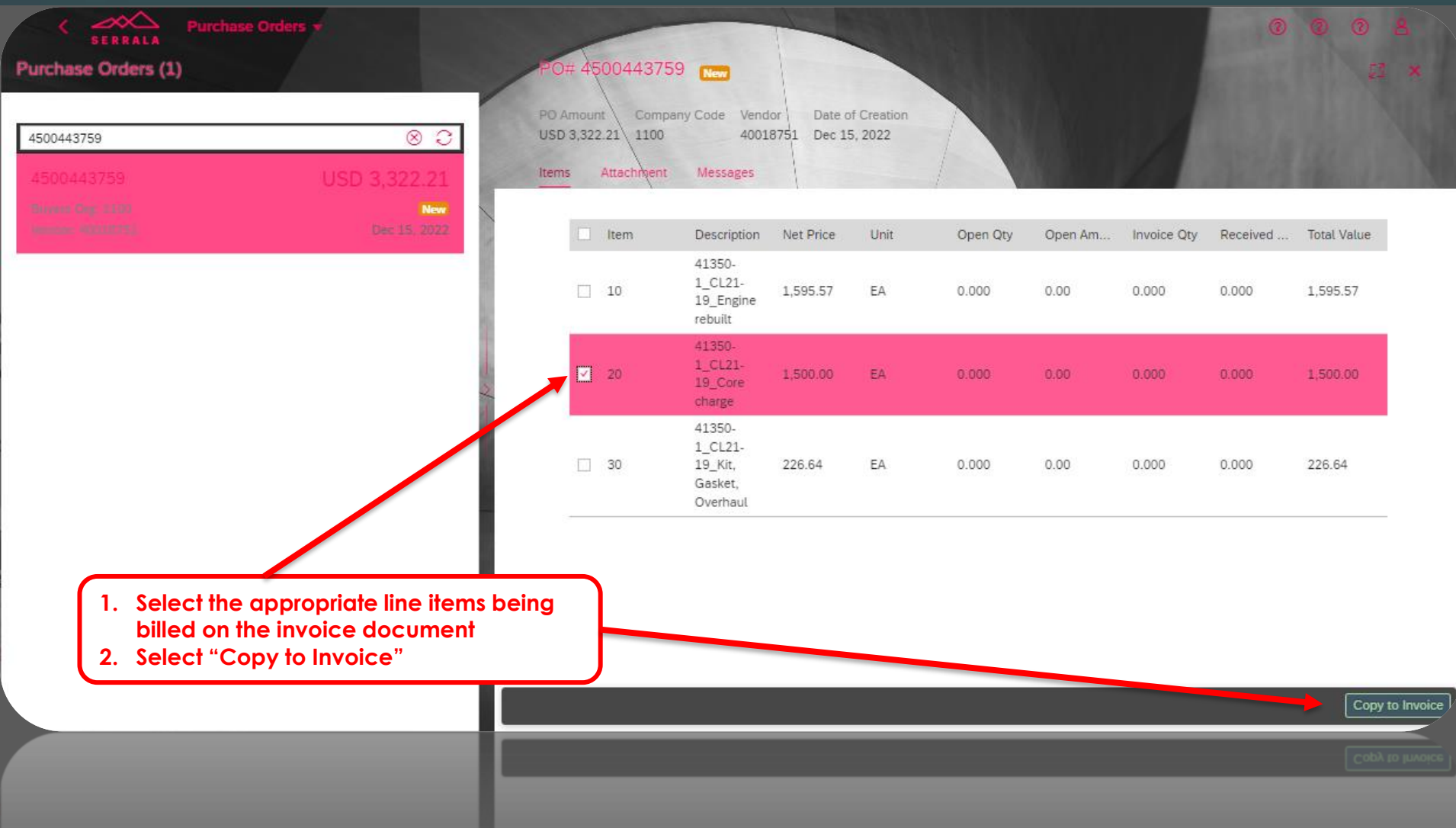

| *Reference:     | 5000035447                     |                                     | *Vendor: 4001                               | 8751          | $\sim$ | *Amount: 1     | ,575.00  | USD |
|-----------------|--------------------------------|-------------------------------------|---------------------------------------------|---------------|--------|----------------|----------|-----|
| *Billing Date:  | Mar 3, 2023                    | Ē                                   | Vendor Name:                                |               |        | Tax Arrant: 7  | 5.00     |     |
| *Buyer Org:     | 1100 - Hilcorp Elvergy Coloban | у 🗸                                 |                                             |               |        | Delivery Note: |          |     |
|                 |                                |                                     |                                             |               |        |                |          |     |
|                 |                                |                                     |                                             |               |        |                |          | + - |
| PO              | PO Item                        | Qty                                 | Amount                                      | Mat           | terial | ₹kt            | UC       | DM  |
| 4500443759      | 00020                          | 1.000                               | 1,500.0                                     | )             |        | 41350-1_CL2    | 1-19_C E | A   |
| Attachments (0) | 1.                             | Enter the<br>special o<br>Enter the | invoice numl<br>characters)<br>invoice date | per (no space | es or  |                |          | +   |

|                                                                                                    | Purchase order                                                                                                    |                                                     |             |
|----------------------------------------------------------------------------------------------------|----------------------------------------------------------------------------------------------------|-----------------------------------------------------|-------------|
|                                                                                                    |                                                                                                    |                                                     |             |
|                                                                                                    | Please submit your in<br>first document follow<br>form<br>Your person responsible :                                          | nvoice as the<br>red by this PO                     |             |
|                                                                                                    | Your reference :<br>Delivery date: 11/28/2                                                                                   | 022                                                 |             |
| Please deliver to:<br>Rocky Mountain Asset team General P<br>WY 77002                                                                                                    | Following the PC<br>1. Enter/confirm<br>2. Enter the quo<br>if applicable                                                    | D Form:<br>n the quantities<br>antities billed on t | he invoice, |
| Terms of payment Within 30 days of Invo<br>Order #: 41350-1<br>Ordered by: Daniel Schumacher                                                                                                    | pice receipt                                                                                                    | Currency: USD                                       |             |
| ltem Material tescription<br>Order qty. Uni                                                                                                    | t Price per unit                                                                                                    | Not value                                           |             |
|                                                                                                    |                                                                                                    | Net Value                                           |             |
| 10 41350-1_CL21-19_E:<br>1 EA<br>Cost Center : 1001764001 County Lin                                                                                                    | ngine rebuilt<br>1,595.57<br>ne 021-19                                                                                       | 1,595.57                                            |             |
| 10 41350-1_CL21-19_E:<br>1 EA<br>Cost Center : 1001764001 County Li:<br>20 41350-1_CL21-19_CC<br>1 EA<br>Cost Center : 1001764001 County Li:                                                                                                    | ngine rebuilt<br>1,595.57<br>ne 021-19<br>ore charge<br>1,500.00<br>ne 021-19                                                | 1,595.57<br>1,500.00                                |             |
| 10       41350-1_CL21-19_E.<br>1 EA         Cost Center : 1001764001 County Li:         20       41350-1_CL21-19_C.<br>1 EA         Cost Center : 1001764001 County Li:         30       41350-1_CL21-19_K.<br>1 EA         Cost Center : 1001764001 County Li:         30       41350-1_CL21-19_K.<br>1 EA         Cost Center : 1001764001 County Li: | ngine rebuilt<br>1,595.57<br>ne 021-19<br>ore charge<br>1,500.00<br>ne 021-19<br>it, Gasket, Overhaul<br>226.64<br>ne 021-19 | 1,595.57<br>1,500.00<br>226.64                      |             |

Total net value excl. tax USD

3,322.21

| *Reference:    | 5000035447                |         | *Vendor: 40018751 | $\sim$                                        | *Amount: 1,5                                         | 575.00 USD                     |
|----------------|---------------------------|---------|-------------------|-----------------------------------------------|------------------------------------------------------|--------------------------------|
| *Billing Date: | Mar 3, 2023               | Ē       | Vendor Name:      |                                               | Tax Amount: 75                                       | .00                            |
| *Buyer Org:    | 1100 - Hilcorp Energy Com | ipany 🗸 |                   |                                               | Delivery Note:                                       |                                |
|                |                           |         |                   |                                               |                                                      | +                              |
| D              | PO Item                   | Qty     | Amount            | Material                                      | Text                                                 | UOM                            |
| 4500443759     | 00020                     | 1.000   | 1,500.00          |                                               | 41350-1_CL21-                                        | -19_C EA                       |
| ttachments (0) |                           |         |                   | Following th<br>1. Enter the<br>2. In this co | ne PO Form:<br>e quantities, if a<br>ase, the PO For | applicable<br>rm has 1 and the |
|                |                           |         | No files fo       | und, quantity                                 | should remain                                        | n af I                         |

| *Buyer Org: | Mar 3, 2023<br>1100 - Hilcorp Energy Co | mpany 🗸                                     | Vendor Name:                                      |                    | Tax Amount:<br>Delivery Note: | 75.00 |          |
|-------------|-----------------------------------------|---------------------------------------------|---------------------------------------------------|--------------------|-------------------------------|-------|----------|
| PO          | PO Item                                 | Qty                                         | Amount                                            | Material           | Text                          | UOI   | н -<br>м |
|             | 2. The<br>3. Plea                       | invoice and<br>se ensure th<br>PO Form in t | PO Form are red<br>le invoice come<br>he PDF file | quired<br>s before |                               |       |          |
|             |                                         |                                             |                                                   |                    |                               |       |          |

| *Reference:                          | 5000035447               |            | *Vendor:     | 40018751 | $\sim$   | *Amount:       | 1,575.00    | USD |
|--------------------------------------|--------------------------|------------|--------------|----------|----------|----------------|-------------|-----|
| *Billing Date:                       | Mar 3, 2023              |            | Vendor Name: | :        |          | Tax Amount:    | 75.00       |     |
| *Buyer Org:                          | 1100 - Hilcorp Energy Co | ompany 🗸 🗸 |              |          |          | Delivery Note: |             |     |
|                                      |                          |            |              |          |          |                |             | + - |
| PO                                   | PO Item                  | Qty        | A            | Amount   | Material | Text           | UC          | DM  |
| 4500443759                           | 00020                    | 1.000      |              | 1,500.00 |          | 41350-1_C      | CL21-19_C E | EA. |
| Attachments (1)<br>TEST_BL<br>4.8 KB | ANK.pdf                  |            |              |          |          |                |             | 8   |
| Attachments (1)<br>TEST_BL<br>4.8 KB | ANK.pdf                  |            |              |          |          |                |             | 8   |

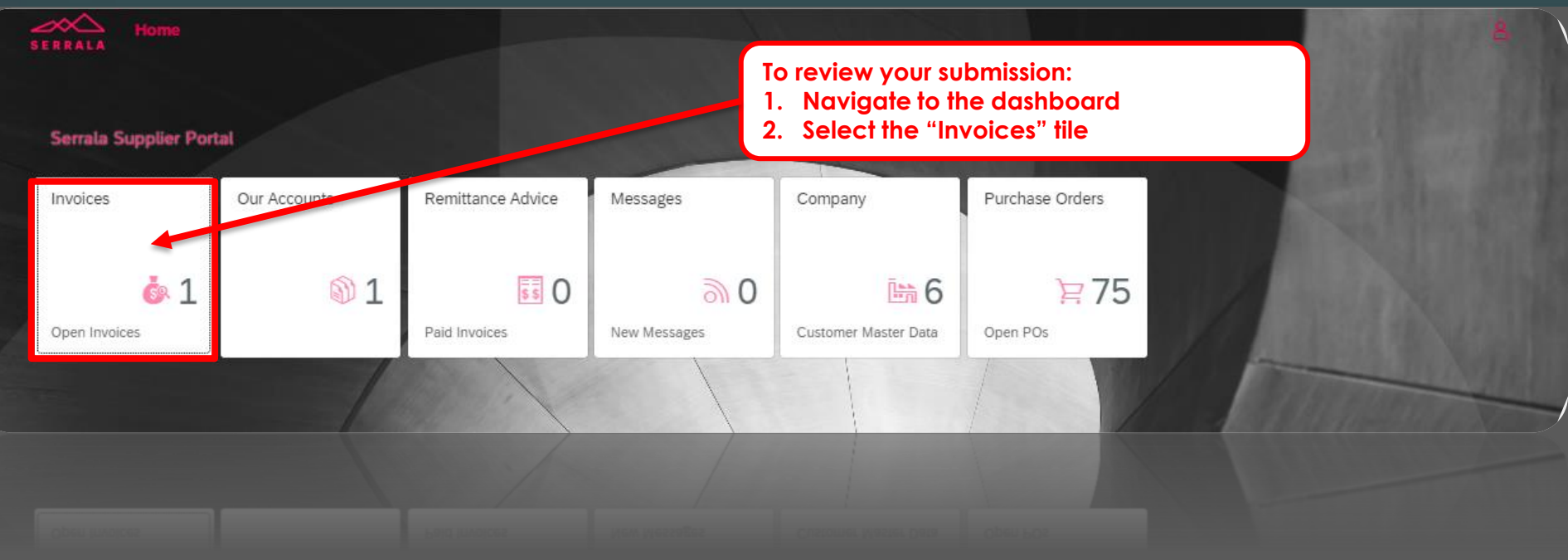

| < A             |              |        |                           |          |                           |               |              |             |                 |            |        |
|-----------------|--------------|--------|---------------------------|----------|---------------------------|---------------|--------------|-------------|-----------------|------------|--------|
| κ.              |              |        |                           |          | Your Invoices             |               |              |             |                 |            |        |
| Standard $\lor$ |              |        |                           | Th       | e invoice subm            | ission is dis | played below | )           | Show Filter Bar | Clear Filt | ers Go |
|                 |              |        |                           |          |                           |               |              |             |                 |            | 6∎ ↑↓  |
| Record          | Receipt Date | Source | My Vendor Name            | Status   | Buyer Org                 | Invoice #     | Billing Date | Amount      | PO              | Payment    |        |
| 000000638       | Jul 12, 2023 | ê      |                           | Received | Hilcorp Energy<br>Company | 5000035447    | Mar 3, 2023  | 1,575.00 \$ | 4500443759      | N030       | >      |
| 0000000028      | Jul 12, 2023 | Ş      | ARCHROCK SERVICES<br>L.P. | Received | Hilcorp Energy<br>Company | 2000032443    | Mar 3, 2023  | 1,575.00 \$ | 4500443759      | И030       |        |

|   |                                         | Your In      | woices 🔻                           |                |                                |          |                                        |                             |                            |                                  |                           |                           | 1000                                               | 0             | 8    |
|---|-----------------------------------------|--------------|------------------------------------|----------------|--------------------------------|----------|----------------------------------------|-----------------------------|----------------------------|----------------------------------|---------------------------|---------------------------|----------------------------------------------------|---------------|------|
|   |                                         |              |                                    |                |                                |          |                                        |                             |                            |                                  |                           |                           |                                                    |               |      |
|   | Standard 🗸                              |              | (                                  | To filter,     | select "Sh                     | ow Filte | er Bar"                                | )—                          |                            |                                  |                           |                           | Show Filter Bar                                    | Clear Filters | Go   |
| l |                                         |              |                                    |                |                                | -        |                                        |                             |                            |                                  | -                         |                           |                                                    | ť             | ≩ ↑↓ |
| ł | 0000000638                              | Receipt Dat  | ie Source                          | My Vendo       | or Name                        | Status   |                                        | Buyer Org<br>Hilcorp Energy | Invoice # 5000035447       | Billi<br>Mar                     | 3, 2023                   | Amount<br>1,575.00 \$     | PO<br>4500443759                                   | Payment       | >    |
| < | < SERRAL                                | Your II      | nvoices <del>v</del>               |                |                                |          | Yc                                     | Company<br>pur Invoices     | 1.<br>2.<br>3.             | Enter you<br>Remove<br>Select "G | r searc<br>50 from<br>60" | h criteria be<br>"Maximum | low<br>Results"                                    | 0             | 8    |
|   | Standard V<br>Record Number:<br>Amount: | R            | Receipt Date:<br>Purchasing Docume | My<br>Int: Del | Vendor Number:<br>livery Note: | × [      | Status:<br>In Process<br>Payment Metho | v)<br>od:                   | Buyer Org:<br>Payment Tern | ×                                | Reference:                | Vet:                      | Hide Filter Bar<br>Billing Date:<br>Maximum Result | Clear Filters | Go   |
| ì | Record                                  | Receipt Da   | te Source                          | My Vendo       | or Name                        | Status   |                                        | Buver Org                   | Invoice #                  | Billi                            | ing Date                  | Amount                    | PO                                                 | Payment       | ∌ ↑↓ |
| j | 000000638                               | Jul 12, 2023 | 3 🚔                                | ,              |                                | Received |                                        | Hilcorp Energy<br>Company   | 5000035447                 | Mar                              | 3, 2023                   | 1,575.00 \$               | 4500443759                                         | N030          | >    |
|   |                                         |              |                                    | 72             |                                |          |                                        | coubail                     |                            |                                  |                           |                           |                                                    |               |      |
|   |                                         |              | a Source                           |                |                                |          |                                        |                             |                            |                                  |                           |                           |                                                    |               |      |
|   |                                         |              |                                    |                |                                |          |                                        |                             |                            |                                  |                           |                           |                                                    |               |      |

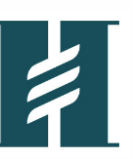

### FS2AP Supplier Portal Now Active for Hilcorp and Harvest Midstream Invoices

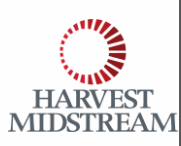

Thank you for your patience as we introduce our new Accounts Payable system.

We are now ready to provide vendors with access to the Supplier Portal.

#### What to Expect

You will receive an email from <u>ias@notifications.sap.com</u> inviting you to activate your portal account. Follow the instructions in the email for this one-time setup. Once your account has been activated, the portal can be accessed using <u>this link</u>. The invitation expires 14 days after receipt. Contact us to receive a new activation email if necessary.

The portal has two primary uses:

- 1. Submitting PO-based invoices
- 2. Checking the status of all submitted invoices (PO and non-PO invoices)

Effective immediately, all PO invoices must be submitted using the portal. We will only accept non-PO invoices by email. Failure to follow these instructions will result in delays processing invoices.

You may experience a delay when logging into the main portal screen. We are actively working to remediate this and enable quicker access to your PO and invoice information.

#### Email Addresses for Non-PO Invoices remain unchanged:

- <u>apinvoices@hilcorp.com</u> (Hilcorp Energy Company, Hilcorp San Juan, Hilcorp Alaska, Hilcorp North Slope)
- apinvoices@harvestmidstream.com (Harvest Midstream Company, Harvest Alaska)

### FAQs Available

- https://www.hilcorp.com/vendors/
- https://www.harvestmidstream.com/vendors/

#### **Other Questions?**

- . Email to <u>FS2Accountspayable@hilcorp.com for Hilcorp</u>
- . Email to FS2Accountspayable@harvestmidstream.com for Harvest Midstream

Do NOT submit invoices to this email address. Any invoices received will be returned.